Nowy serwis pogodowy IMGW-PIB #meteoimgw

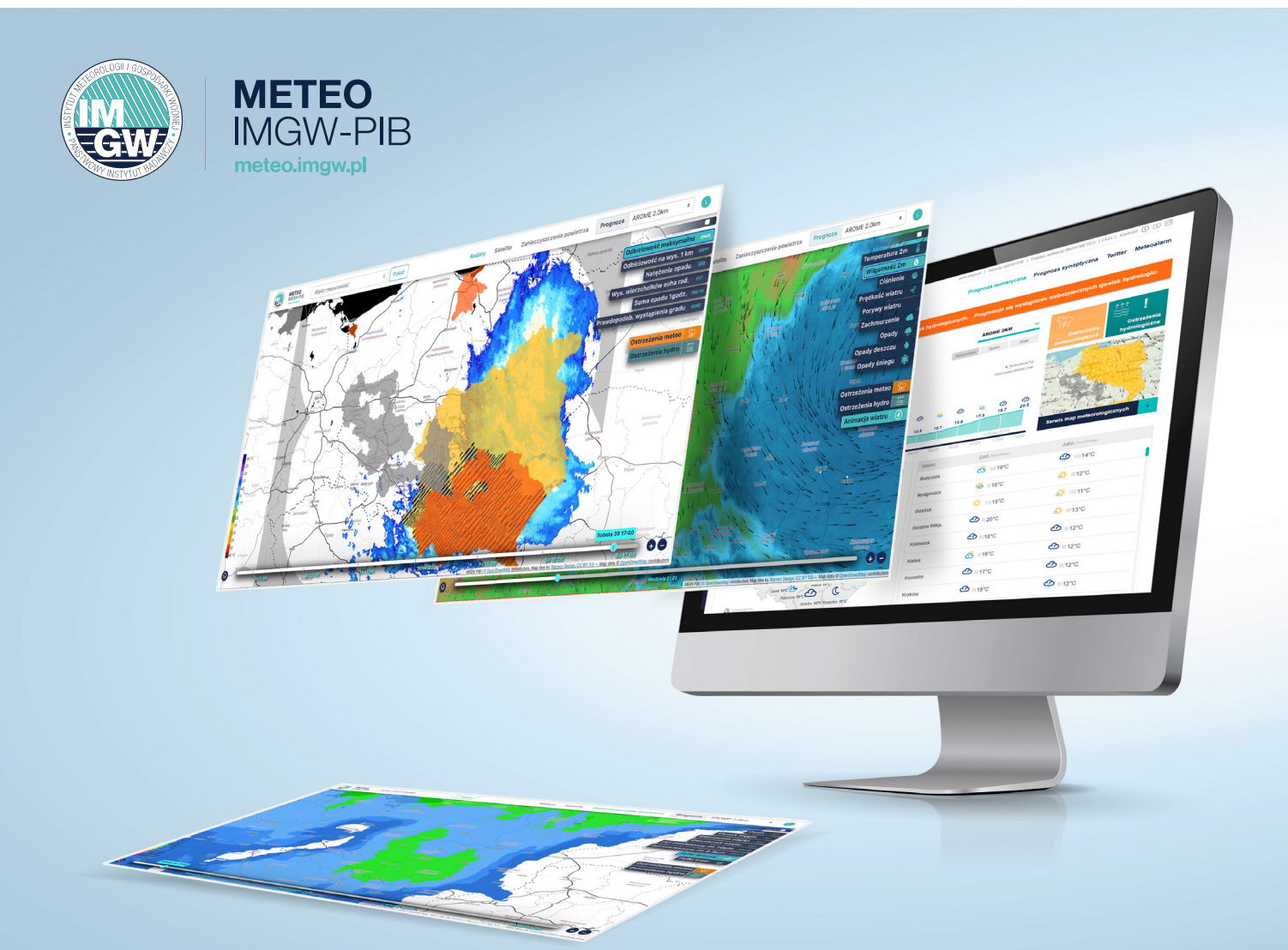

# meteo.imgw.pl **NOWY SERWIS POGODOWY IMGW-PIB** Instytut Meteorologii i Gospodarki Wodnej

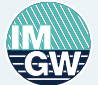

Państwowy Instytut Badawczy

## #meteoimgw

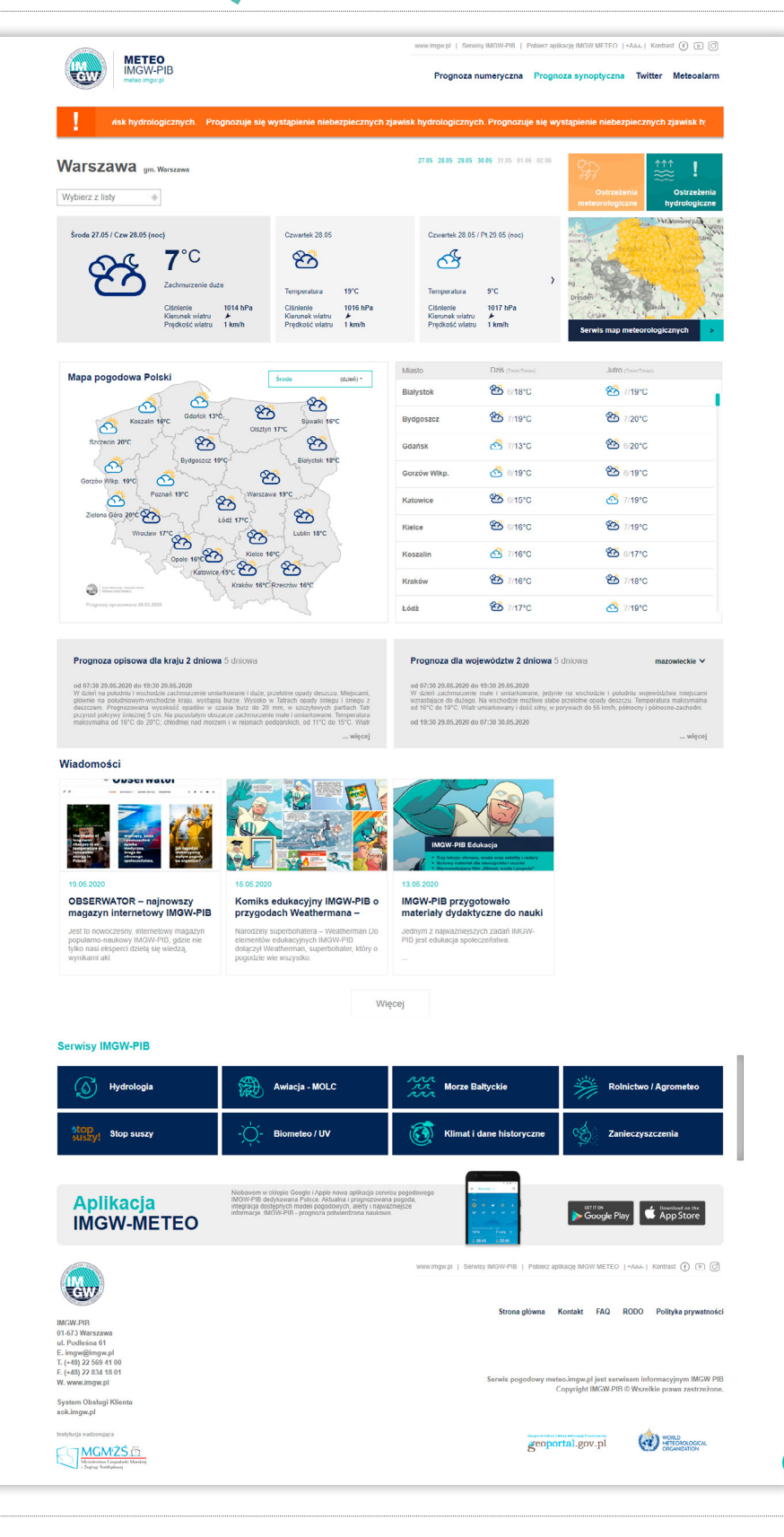

### 13 lat czekaliśmy na tę chwilę. 10 czerwca w samo południe rusza nowy serwis pogodowy IMGW-PIB – meteo.imgw.pl Nie możemy się już doczekać. To nowoczesny serwis pogodowy, który wyznacza standardy w branży na lata. Dla nas to poczatek. Bedziemy go unowocześniać i sukcesywnie wdrażać nowoczesne rozwiązania.

Dokonaliśmy głębokiej analizy oczekiwań odbiorców i ruchu generowanego na stronie poprzedniego serwisu. Zespół najlepszych programistów i analityków zapewnił wykorzystanie w serwisie wszystkich dostępnych aplikacji, mechanizmów modelowania i prezentacji pogody. Efekt to: meteo.imgw.pl - nowa strona z pogodą dla Polski od IMGW-PIB.

meteo.imgw.pl, taką nazwę i adres strony ma nowy serwis pogodowy.

Wpisujemy meteo.imgw.pl i przenosimy się do serwisu. Pierwsze co rzuca się w oczy to jego przejrzystość i czytelność. Zastosowaliśmy nową identyfikację Instytutu, kolorystykę i typografię.

Strona loguje się na prognozie numerycznej, której wynikiem są modele pogodowe: Arome 2 km, WRF-METEOPG 2.5 km, Cosmo 2.8 km, Alaro 4 km, Cosmo 7 km i GFS 0º25.

Widać duży panel centralny, gdzie znajduje sie prognoza dla naszej lub dowolnie wybranej lokalizacji. Można obserwować temperature, opad i wiatr. Wprowadziliśmy aż 6 opcji wyboru modelu prognozy numerycznej. Wystarczy wybrać ten, który nas interesuje, a dowiemy się co czeka nas w pogodzie. Dane zawierają najważniejsze podstawowe informacje: ciśnienie, prędkość wiatru, wilgotność i temperaturę rosy. Lokalizację można zmieniać wybierając z listy rozwijanej z okienka wyboru "wpisz miejscowość".

#### Pasek, który przesuwa się na ekranie powyżej prognozy, to panel informacyjny z aktualnymi ostrzeżeniami wydanymi przez IMGW-PIB.

Po prawej stronie znajdują się ważne okna wyboru. Ostrzeżenia meteorologiczne i hydrologiczne oraz link do map meteorologicznych,

tak zwanych dynamicznych, ale o tym za chwile. Po kliknieciu na ostrzeżenia meteorologiczne wyświetla się mapa z aktualnymi alertami i rejonami, w których obowiązują. Podobnie w przypadku ostrzeżeń hydrologicznych. Uwaga - jeśli najedziesz na mapę ostrzeżeń, po jej wybraniu wyświetli się opis alertu, a po kliknięciu pełny meteogram. Precyzyjna i pełna informacja w jednym miejscu.

Warszawa gm. Warsz

€ 23.3°C

Mapa pogodowa P

3

3

w Wikp. 17\*C

3

ත්

ഹ

80

Wpisz miejscowość

iedziela 07.06 (Dzisiai)

Wróćmy do strony głównej meteo. imgw.pl. Poniżej prognozy numerycznej. o której mówiliśmy na wstępie, znajdują się dwa okna - mapa Polski oraz lista miast. Na mapie z prognozą widzimy, jak rozkłada się ona dla wybranego wcześniej modelu. W okienku w prawym rogu mapy możemy wybrać, jak będzie się ona kształtowała przez kolejne godziny. Okno na prawo od mapy Polski pokazuje pogode dla miast wojewódzkich z prognozą na teraz i na dni kolejne. Scrollując z prawej strony możemy przeanalizować prognozę.

#### Zanim przejdziemy do opisu kolejnych rozwiązań prezentowania prognoz spójrzmy na contentową część strony meteo.imgw.pl.

Pod mapą kraju widać pasek z ważnymi wiadomościami dotyczącymi funkcjonowania IMGW-PIB. Z pewnością wiele treści was zainteresuje. Po kliknieciu "wiecej" przenosimy się do serwisu głównego Instytutu w nowym oknie. Wracamy do strony.

Poniżej znajdują się pola wyboru podstron specjalnych - serwisów tematycznych IMGW-PIB. Pierwszy o hydrologii, czyli zasobach wodnych i sytuacji hydrologicznej w kraju. Kolejny to awiacja, przygotowany dla lotnictwa przez Meteorologiczna Osłone Lotnictwa Cywilnego IMGW-PIB. Trzeci zawiera informacje i dane meteorologiczne dla Morza Bałtyckiego. Jest też serwis dla rolnictwa. Kolejny serwis dotyczy prognoz suszy. Następny to biometeo, w którym znajdziecie informacje o tym, jak wpływa na nas pogoda. Jest też klimat - czyli dane w postaci map oraz dotyczące historii pogody w Polsce. W ostatnim serwisie prezentowane są dane o poziomie zanieczyszczenia powietrza.

Wszystkie serwisy prowadzone są przez analityków i ekspertów IMGW-PIB. Znajdziecie tam dokładne i specjalnie dobrane, potwierdzone naukowo, dane pogodowe.

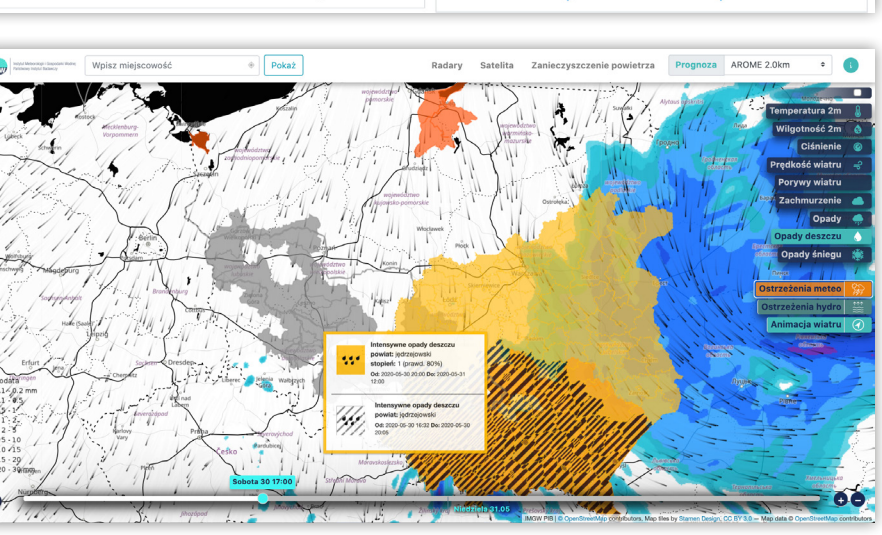

Jest też miejsce, gdzie po kliknięciu bedzie można ściagnać nowa aplikacje pogodową Instytutu ze sklepu Google lub Apple. Specjalnie na jej potrzeby powstał model IMGW Hybrid Model oparty na integracji trzech modeli: nowcastingu, Alaro i Arome.

Na samym dole strony znajdują się informacje kontaktowe. Wśród nich najcześciej zadawane pytania - **FAQ**.

Wracamy na góre strony. Możemy ja przelogować, kliknać w przycisk ze strzałka lub po prostu przesunąć do góry.

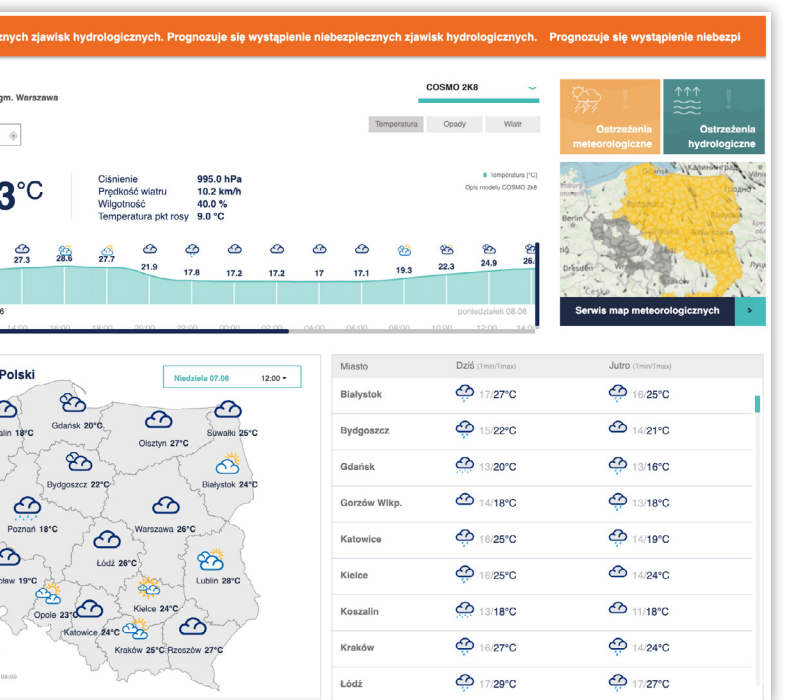

Poznaliśmy prognoze numeryczna, czas na synoptyczna, która jest wynikiem analizy prognozy numerycznej przez synoptyka. Wyświetla się ona w tym samym oknie, co numeryczna. Prezentuje prognoze na 5 dni włacznie z dniem bieżącym. Podobnie jak w przypadku numerycznej, prognoza synoptyczna prezentowana jest na panelu mapy kraju oraz na liście miast wojewódzkich. Poniżej okien z mapa i lista miast znajdziecie prognoze na 5 dni w formie opisowej - dla tych, którzy lubią czytać.

## #meteoimgw

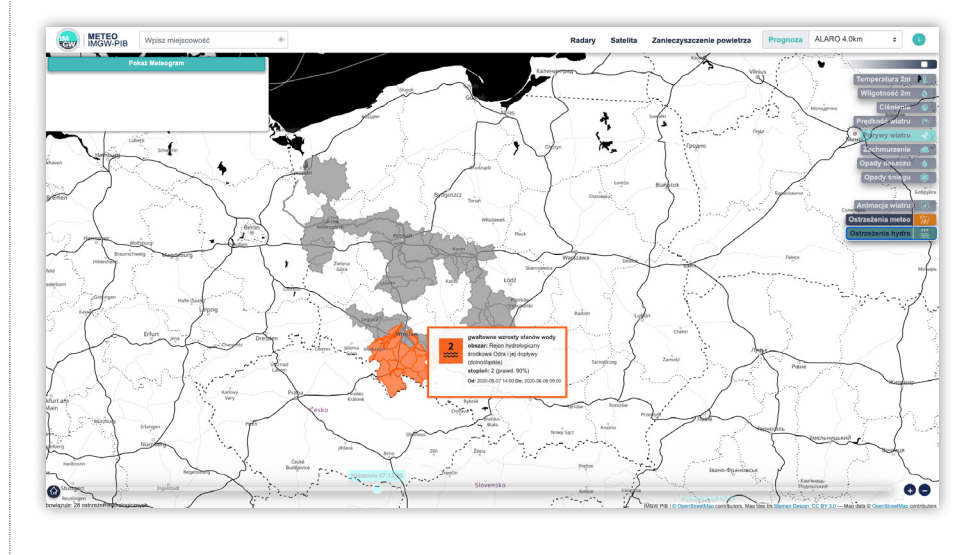

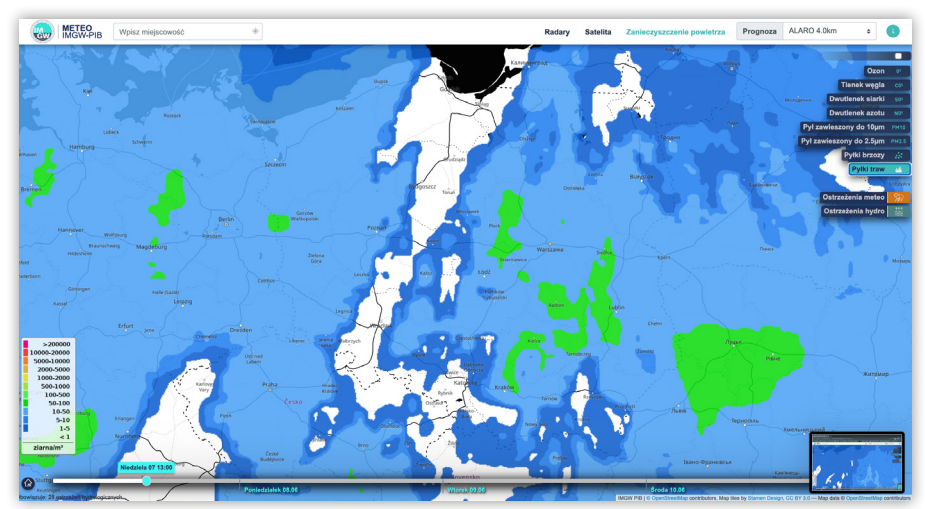

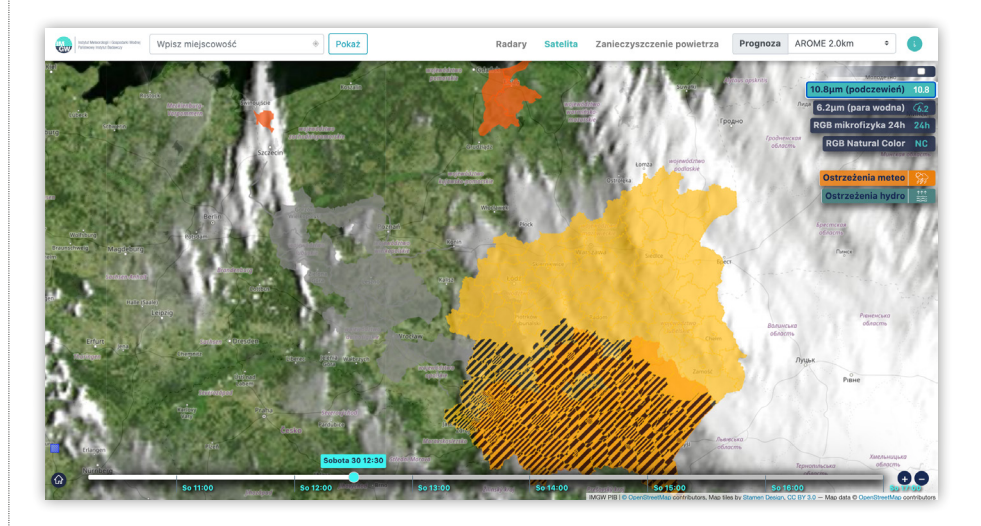

Wracamy na góre strony. W menu znajduje sie zakładka **Twitter** z linkiem do serwisu. Instytut korzysta z tego kanału do komunikacji ze wszystkimi, z mediami. Tu trafiają bieżące informacje, ostrzeżenia i to, co uznamy za istotne w pogodzie.

Kolejną zakładką w menu jest Meteoalarm. Jesteśmy częścią meteorologicznego świata. IMGW-PIB należy do Światowej Organizacji Meteorologicznej i uczestniczy w licznych projektach. Udostępniamy nasze dane w systemie europejskiego ostrzegania przed niebezpiecznymi zjawiskami pogodowymi i właśnie tutaj je znajdziecie. To miejsce, w którym dowiesz się jakie ostrzeżenia wydają inne kraje w Europie, w tvm Polska.

Czas na nowość, której w takiej skali do tej pory nie było. Przygotowaliśmy również dynamiczne mapy meteorologiczne. Gotowi? Zaczynamy. Tuż pod ostrzeżeniami meteo i hydro znajduje się okienko, w którym coś się dzieje. Klikamy. To mapy z warstwami.

W menu górnym znajduje się okno wyboru miejscowości. Można tam wybrać konkretną lokalizacje lub obserwować dany rejon Polski i dowolnie skalować mapę. Na dole po prawej stronie są dwa przyciski + i -.Po ich kliknięciu mapa zbliża się lub oddala.

Wpisujemy miejscowość, niech to będzie Warszawa. Automatycznie otwiera się meteogram z wykresami temperatury, wiatru, zachmurzenia i aktualną prognozą dla wybranej lokacji. Kiedy najedziesz na meteogram otworzy się okienko z dodatkowymi informacjami. Podobnie wyświetla się na mapie tak zwana pinezka z danymi. Pełne informacji pokazane w przejrzysty sposób. Zamykamy pinezkę i wpisaną lokację. Skupiamy się na warstwach i kolejnych opcjach wyboru.

#### Zaczynamy od standardowej progno-

zy. Mamy dostępne modele i wybieramy, ten który nas interesuje. Aby dowiedzieć się czym charakteryzuje się każdy z nich, wystarczy kliknać na ikonkę obok okienka wyboru modelu i uzyskać niezbędne informacje. Nie tylko o modelach, ale też o tym co opisują i o czym informują kolejne zakładki - Radary, Satelity i Zanieczyszczenie powietrza.

Wracamy do prognozy. Dane jakie otrzymujemy to: temperatura na 2 metrach, wilgotność na 2 metrach, ciśnienie, prędkość wiatru, zachmurzenie i opad. Wybieramy model i możemy obserwować parametry

i sytuację pogodową. Zwróćmy uwagę, że mamy też przycisk animacja wiatru.

Teraz wybieramy z menu Radary. Wyświetla się monitoring atmosfery nad Polską i dostępne warstwy: odbiciowość maksymalna, odbiciowość na wysokości kilometra, natężenie opadu, wysokość wierzchołków echa radarów, suma opadu na 1 godzinę, prawdopodobieństwo wystąpienia gradu.

Kolejną zakładką są Satelity. Zakład Teledetekcji Satelitarnej IMGW-PIB przygotował opcję podglądu danych w czasie rzeczywistym i dostęp do danych, jak podczerwień, czyli monitoring systemów zachmurzenia. Są dane o parze wodnej, mikrofizyka 24 i RGB - to wszystko wiele mówi o chmurach.

Jak widać, cały czas dostępne są dwie opcje wyboru: Ostrzeżenia meteo i Ostrzeżenia hydro. Dostęp do nich jest z głównej strony serwisu pogodowego, ale to tutaj właśnie zobaczysz dokładnie bieżące ostrzeżenia i alerty. Po kliknięciu na ostrzeżenia meteorologiczne wyświetlają się te rejony kraju, dla których zostały one wydane. Tak samo w przypadku ostrzeżeń hydrologicznych. Przypomnijmy, po najechaniu na mapę ostrzeżeń, już po jej wybraniu, wyświetli się komunikat z opisem alertu i z pełnym meteogramem. Wystarczy wybrać ostrzeżenia i najechać na opisywany rejon i gotowe.

Teraz pokażemy wam coś, czego wcześniej nie było. Mało kto prezentuje tak dokładne dane. Po kliknięciu w zakładkę Zanieczyszczenia powietrza pokażą się dokładne dane o jakości powietrza i występowaniu alergenów, takich jak pylenie traw czy brzozy. Dane pochodzą z konsorcjum Copernicus Atmosphere Monitoring Service (CAMS), z którym współpracujemy, i opierają się na modelach numerycznych jakości powietrza. Mamy dane o ilości ozonu w troposferze, tlenku węgla, dwutlenków siarki i azotu, pyłów zawieszonych PM<sub>10</sub> i PM<sub>25</sub>.

Na dole strony znajduje się jeszcze jeden istotny element - linia czasu do 72 godzin. Przesuwając kursorem po linii widzimy pogodę według prognozowanego stanu.

Oto co przygotowaliśmy dla was w naszym serwisie. Pogodynka zmieniła się w meteo.imgw.pl.

Czekamy na wasze sugestie i uwagi, które będziemy analizować i w miarę możliwości wprowadzać. Nasze prognozy są kompilacją milionów danych, pracy wielu osób i analizy 24 godziny na dobę, przez cały rok. Staramy się i będziemy się starać, aby dostarczać wam najlepsze rozwiazania. Wkrótce dostępna bedzie również aplikacja na urządzenia mobilne.

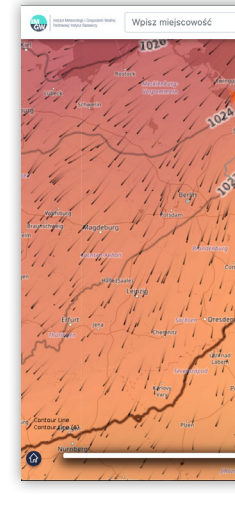

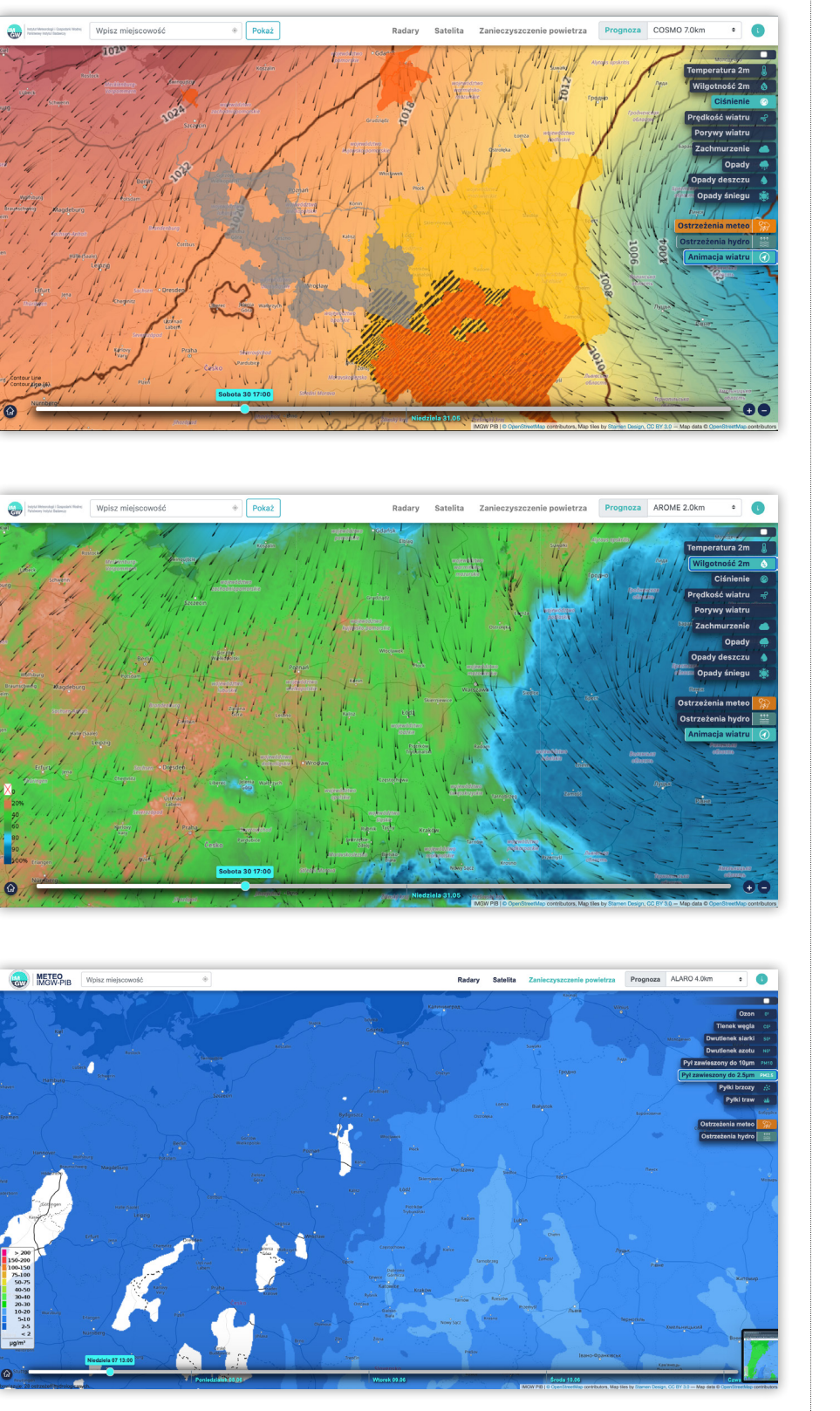

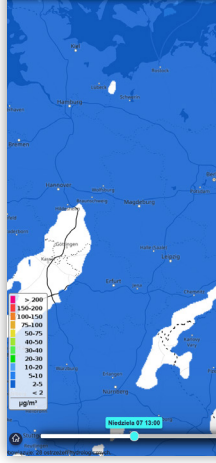

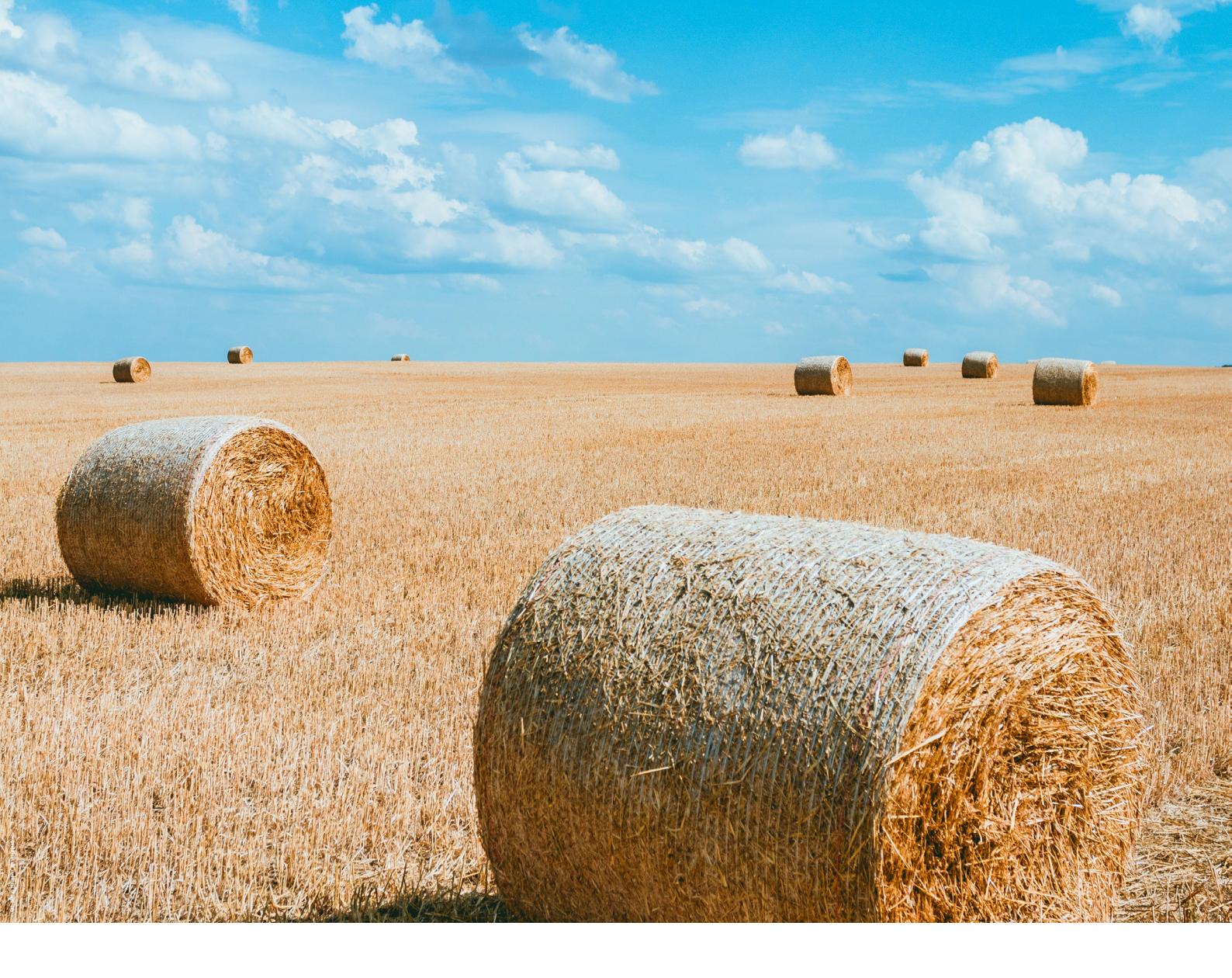

# Ostatnie babie lato w historii?

## Dowiesz się w nowym serwisie pogodowym IMGW-PIB.

## meteo.imgw.pl

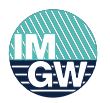

Instytut Meteorologii i Gospodarki Wodnej Państwowy Instytut Badawczy

#meteoimgw